## KinderConnect – Review, Export and Print Payment Information

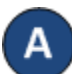

Press Payments under Provider.

**Provider Payments** 

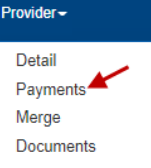

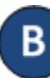

Enter the search criteria into the available fields. Press **Search**.

| <ul> <li>denotes a required field</li> </ul> |   |                            |
|----------------------------------------------|---|----------------------------|
| Provider:                                    | * | AAA Child Care (San Diego) |
| Start Date:                                  | * |                            |
| End Date:                                    | * |                            |
| Date Filter:                                 |   | Service Period 🗸           |
| Status:                                      |   | All Payments V             |

Note that your **Date Filter** selection indicates whether you would like the **Start Date** and the **End Date** to apply to the Service Period, the Settlement Date or the Date when the Payments were processed.

| Date Filter: | Service Period 💙 |
|--------------|------------------|
| Chattan      | Service Period   |
| Status:      | Settlement Date  |
|              | Processed Date   |

С

Payments that meet the search criteria are displayed in the *Search Results*. Click on the checkbox(es) corresponding to the Payment(s) you would like to export or print. To select all, click on the check box located in the header row (click again to deselect).

| Sear                              | ch Clear                                                                 | Print                                                                     | Export                                                                     |                                                                                                    |                                                                                                    |                                                                                                    |                                                                                                    |                                                                     |                                              |                                              |                                                 |
|-----------------------------------|--------------------------------------------------------------------------|---------------------------------------------------------------------------|----------------------------------------------------------------------------|----------------------------------------------------------------------------------------------------|----------------------------------------------------------------------------------------------------|----------------------------------------------------------------------------------------------------|----------------------------------------------------------------------------------------------------|---------------------------------------------------------------------|----------------------------------------------|----------------------------------------------|-------------------------------------------------|
| eard                              | ch Results                                                               |                                                                           |                                                                            |                                                                                                    |                                                                                                    |                                                                                                    |                                                                                                    |                                                                     |                                              | 5 F                                          | tesults Foun                                    |
| nhis p<br>nay d<br>comple<br>ayme | ayment informs<br>iffer from the ar<br>atoness, accurs<br>ant summary in | dion contained<br>nount listed be<br>acy, or reliabilit<br>formation cont | t is only an estimation. The payment store the settimates and herein is us | ite of the payment due<br>I information supplied i<br>I payment information r<br>ing such payment infor | and is not the actual po<br>s unsubstantiated and<br>upplied. The user sho<br>mation beyond its inter | ayment due. The actual p<br>no representations or wa<br>uld not rely on the estima<br>nded purposes, and has | payment due will be determined u<br>manhes of any kind, express or a<br>ded payment information contain<br>assumed all peril and risk associa | sing the paym<br>nplied, should<br>ad harein. Any<br>sted with such | ent infor<br>be made<br>user tha<br>reliance | nation s<br>about t<br>Frelies c<br>and/or a | ubmitted and<br>he<br>in the estimate<br>iction |
|                                   | Payment ID                                                               | Status                                                                    | Status Date                                                                | Period Start Date                                                                                       | Period End Date                                                                                       | Family Name                                                                                                  | Child Name                                                                                                    | Amount                                                              | Fees                                         | Note                                         | Send Alert                                      |
| D                                 | 598                                                                      | Processing                                                                | 02/06/2020                                                                 | 01/01/2020                                                                                              | 01/31/2020                                                                                            | Bazinga                                                                                                    | Bazinga, Furlinga                                                                                                    | \$0.00                                                              | \$0.00                                       |                                              | Send Alert                                      |
| 0                                 | 638                                                                      | Processing                                                                | 07/28/2020                                                                 | 05/01/2020                                                                                              | 05/31/2020                                                                                            | Bazinga                                                                                                    | Bazinga, Furlinga                                                                                                    | \$0.00                                                              | \$0.00                                       |                                              | Send Alert                                      |
|                                   | 166587                                                                   | Processing                                                                | 05/07/2021                                                                 | 03/01/2021                                                                                              | 03/31/2021                                                                                            | AttendanceSubmitA                                                                                            | AttendanceSubmitA, Child                                                                                                    | \$0.00                                                              | \$0.00                                       |                                              | Send Alert                                      |
|                                   | 166588                                                                   | Processing                                                                | 05/07/2021                                                                 | 04/01/2021                                                                                              | 04/30/2021                                                                                            | AttendanceSubmitA                                                                                            | AttendanceSubmitA, Child                                                                                                    | \$0.00                                                              | \$0.00                                       |                                              | Send Alert                                      |
| D                                 | 186589                                                                   | Processing                                                                | 05/12/2021                                                                 | 03/01/2021                                                                                              | 03/31/2021                                                                                            | ValAttendaceTest                                                                                             | ValAttendaceTest, Billy                                                                                                    | \$0.00                                                              | \$0.00                                       |                                              | Send Alert                                      |
|                                   |                                                                          |                                                                           |                                                                            |                                                                                                    |                                                                                                    |                                                                                                    |                                                                                                    |                                                                     | Tot                                          | al Am                                        | ount: \$0.0                                     |

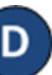

To export payment information to the selected provider, press **Export**. Click on the CSV file to open. Note: Depending on your browser, it might be different.

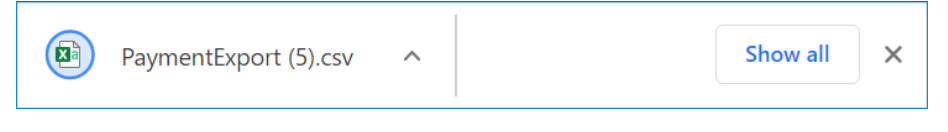

To print payment information, press **Print**. Once the system generates the Report, press **Open**. Note: Depending on your browser, it might be different.

Do you want to open or save Payment 598? Open Save 🔻 Cancel 🗙